# STEP 1: search

Search for 'The Madison Club' in the Apple or Google Play Store.

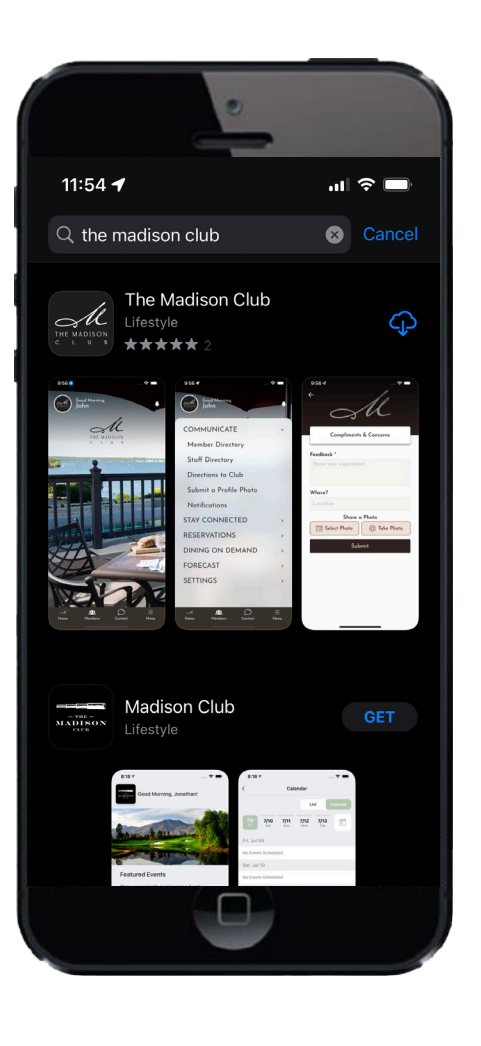

#### STEP 2: download

Click on the 'GET' or 'INSTALL' button to download the 'The Madison Club' app.

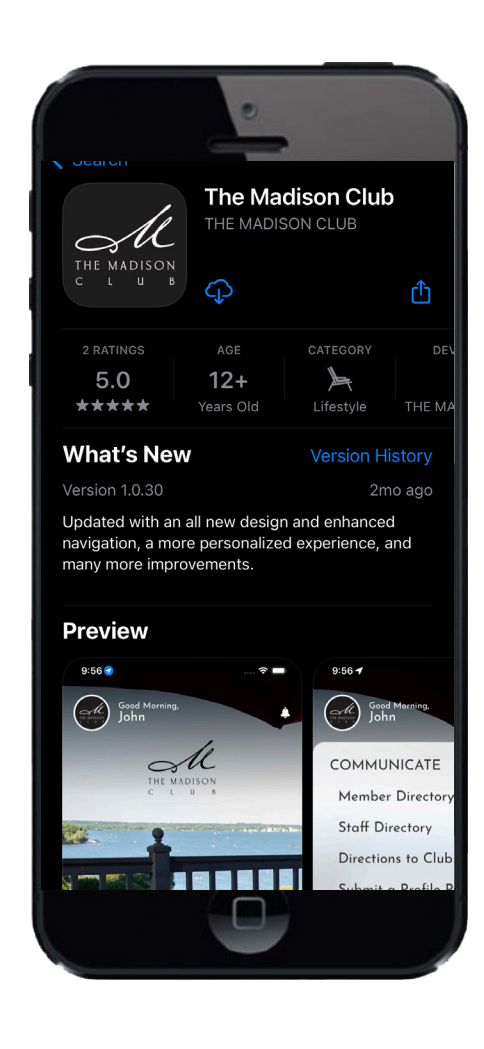

#### STEP 3: Login

- On the first launch, the app will prompt you to log in.
- Log in with your member number (lowercase) as the username, and your last name (lowercase) as the password.

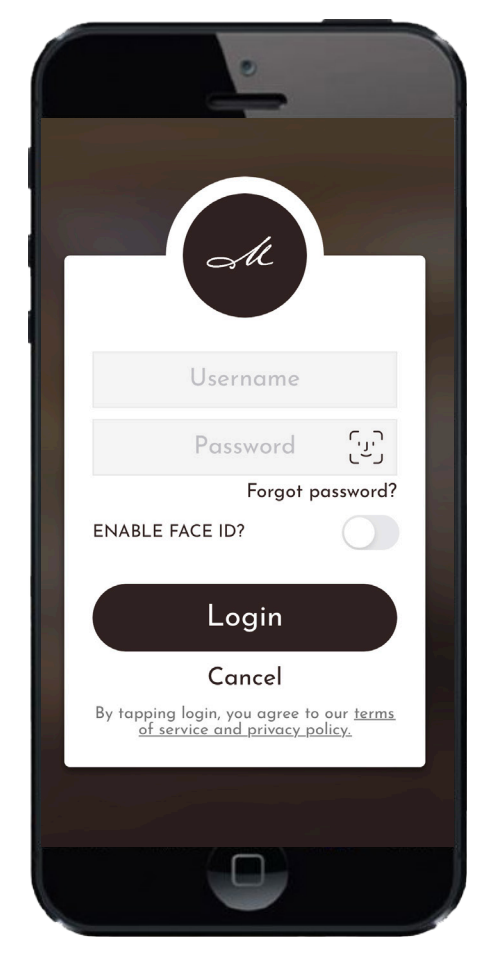

# STEP 4: LOCATION

After logging in, the app will ask to enable location services. For to-go capability, please select 'ALLOW.'

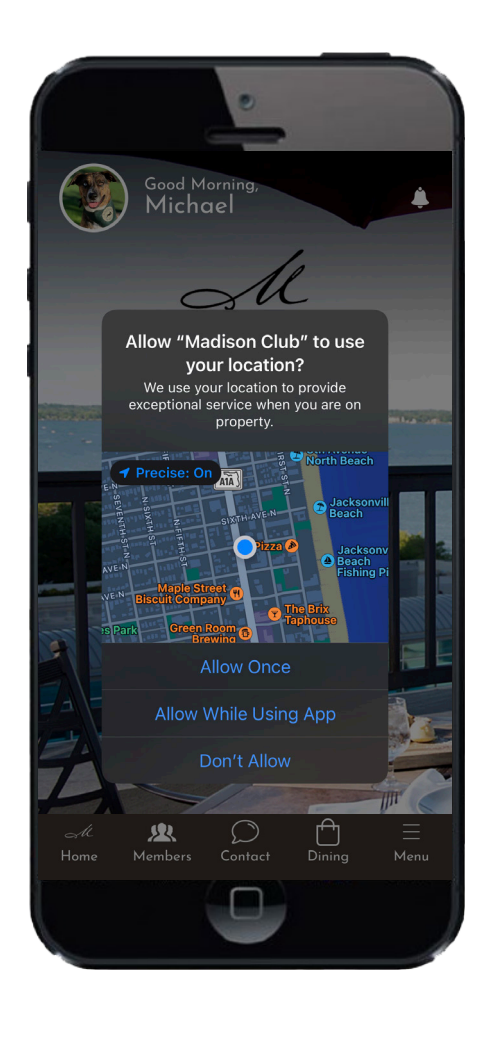

# STEP 5: NOTIFICATIONS

After logging in, the app will ask to enable push notifications. Choose 'ENABLE' to receive important Club announcements, event notifications and more.

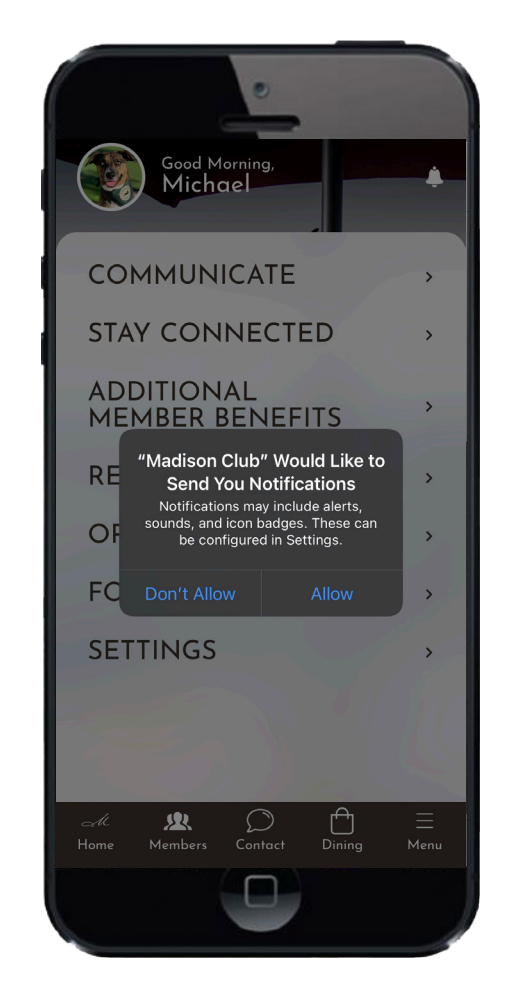

For app assistance please contact marketing@madisonclub.org

#### THE MADISON CLUB APP

CONNECT, ORDER, RESERVE

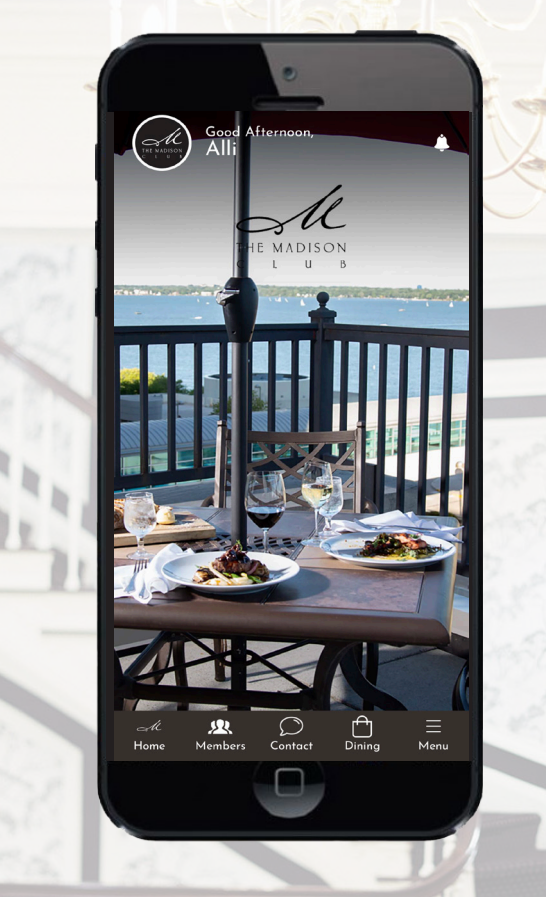

- **DINING:** Make reservations, access menus, input special requests, order food to-go.
- **CLUB COMMUNICATION:** Receive updates, event reminders and notifications.
- **PERSONALIZATION:** Add your personal preferences to elevate your member experience.
- MEMBER DIRECTORY
- **RECIPROCAL DIRECTORY:** Search reciprocal clubs, make tee times, request letter of introduction.